Y 🗘 🖨

# [TDT - PES] : Administration des services de télétransmission

 $\stackrel{\scriptstyle{\scriptstyle{\pm}}}{}$  Télécharger le tutoriel PDF 325.09 ko

Accéder à la page service

### Pré-requis

Le droit d'Administration sur le service de télétransmission (actes ou flux comptables) doit être affecté à un utilisateur depuis le socle (espace d'administration du compte Mégalis de votre collectivité).

### La gestion d'utilisateur

Cliquez sur le menu « Administration » :

| Pastell                                                         |             |                          |                                     |                                         | Utilisateur connecté 😑 -    |  |
|-----------------------------------------------------------------|-------------|--------------------------|-------------------------------------|-----------------------------------------|-----------------------------|--|
| 눧 Dossiers 🛛 🗐 Journal d                                        | les évèneme | ents 🖌 Administration    | Cliquez sur "Administration"        |                                         |                             |  |
| Entité Racine / zTest_Megalis / Sélectionner une entité fille 🔹 |             |                          |                                     |                                         |                             |  |
| Type de dossier d'administration                                |             | Liste des dossiers zTest | _Megalis                            |                                         |                             |  |
| Changement d'email                                              | >           | Rechercher par libellé   | Q Recherche avancée                 |                                         |                             |  |
| Types de dossier Facture Chorus                                 | s Pro       |                          |                                     |                                         |                             |  |
| Facture Chorus Pro                                              | >           |                          |                                     | Position 1 à 20 sur 294 Page suivante > |                             |  |
| Facture Chorus fournisseur                                      | >           |                          |                                     |                                         |                             |  |
| Facture Formulaire PIVOT                                        | >           | Titre                    | Type de dossier                     | Dernier état                            | Dernier changement d'état 👫 |  |
| Statut Facture Chorus Pro                                       | >           | TEST-PES-0422            | PES                                 | Erreur lors de l'envoi au SAE           | 02/03/2022 16:21:59         |  |
| Types de dossier génériques                                     |             | TEST-PES-0322            | PES (avec signature)                | Erreur lors de l'envoi au SAE           | 02/03/2022 16:03:07         |  |
| Actes (générique)                                               | >           | 100.000.000              | Anter (ninisiana)                   | En anna da sidentian                    | 01/02/2022 15:21-20         |  |
| Actes automatique                                               | >           | jainjianjasi             | Acres (generique)                   | En cours de redaction                   | 01/03/2022 15:24:35         |  |
| Commande (générique)                                            | >           | testcontrôle             | Délibérations                       | En cours de rédaction                   | 24/02/2022 13:18:57         |  |
| Document PDF (Générique)                                        | >           | ARTEST1                  | Délibérations                       | En cours de rédaction                   | 02/02/2022 14:27:56         |  |
| Helios (générique)                                              | >           |                          |                                     |                                         |                             |  |
| Helios PES Retour                                               | >           | AZnvYEj                  | Actes individuels                   | En cours de rédaction                   | 25/01/2022 17:16:40         |  |
| Helios automatique                                              | >           | JV63Fyu                  | Délibérations                       | En cours de rédaction                   | 25/01/2022 17:11:47         |  |
| Mail sécurisé (destinataire)                                    | <u> </u>    | 3/h52mD                  | Decumente hudeótsirer et financiere | Créé                                    | 06/01/0000 46:47:31         |  |

Cliquez ensuite sur « **Utilisateurs** » afin d'afficher la liste de vos utilisateurs sur le service :

| ®Pastell                                           |                         |                    |                                                     |  | Utilisateur connecté = • |  |
|----------------------------------------------------|-------------------------|--------------------|-----------------------------------------------------|--|--------------------------|--|
| Dossiers 🖩 Journal des évènements 🔺 Administration |                         |                    |                                                     |  |                          |  |
| Entité Racine / zTest_Megalls / Sélection          | nner une entité fille 🔻 |                    |                                                     |  |                          |  |
| Administration                                     | zTest_Megalis - Infor   | mations            |                                                     |  |                          |  |
| Informations (entités)                             | Informations générales  |                    | Cliquez ensuite « Utilisateurs » afin d'afficher la |  |                          |  |
| Connecteurs                                        | Туре                    | Collectivité       | liste vos utilisateurs sur le service.              |  |                          |  |
| Types de dossier (association)                     | Dénomination            | zTest_Megalis      |                                                     |  |                          |  |
| Données pour les types de dossier                  | Siren                   | 210600680          |                                                     |  |                          |  |
| Annuaire (mail sécurisé)                           | Data diasalatian        | 24/40/2040 44/24/4 |                                                     |  |                          |  |
| Agents (Actes)                                     | Date d inscription      | 31/10/2010 14:21:4 |                                                     |  |                          |  |
|                                                    | 🖋 Modifier 🔍 Désactive  |                    |                                                     |  |                          |  |

- pour ajouter un utilisateur, cliquez sur « Ajouter »
- pour rechercher un utilisateur, cliquez sur « Rechercher »
- pour exporter vos utilisateurs, cliquez sur « Exporter »

| SPastell     Utilisateur connecté ≡ -                         |                                                  |                           |                                      |             |                        |                                                                                                    |                                                             |                                           |
|---------------------------------------------------------------|--------------------------------------------------|---------------------------|--------------------------------------|-------------|------------------------|----------------------------------------------------------------------------------------------------|-------------------------------------------------------------|-------------------------------------------|
| 📚 Dossiers 🛛 🖻 Journal des évènements 🖌 Administration        |                                                  |                           |                                      |             |                        |                                                                                                    |                                                             |                                           |
| Entlé Racine / zTest_Megalis / Sélectionner une entlé fille 💌 |                                                  |                           |                                      |             |                        |                                                                                                    |                                                             |                                           |
| Administration                                                | zTest_Megalis - l                                | .iste des utilisate       | urs                                  |             |                        |                                                                                                    |                                                             |                                           |
| Informations (entités)<br>Utilisateurs<br>Connecteurs         | Ajouter un utilisateur Rechercher un utilisateur |                           |                                      |             |                        |                                                                                                    |                                                             |                                           |
| Types de dossier (association)                                | Afficher les utilisateurs                        | des entités filles        |                                      |             |                        |                                                                                                    |                                                             |                                           |
| Données pour les types de dossier<br>Annuaire (mail sécurisé) | Rôle                                             |                           | N'importe quel rôle                  |             | ~                      | Rechercher un utilisateur                                                                                                    |                                                             |                                           |
| Agents (Actes)                                                | Recherche                                        |                           | Rerchercher par nom, prénom ou login |             |                        |                                                                                                    |                                                             |                                           |
|                                                               | C Réinitialiser Q P                              | Rechercher                |                                      |             |                        |                                                                                                    |                                                             |                                           |
|                                                               | Liste des utilisateurs                           | s - résultats de la reche | erche                                |             |                        | -                                                                                                    |                                                             |                                           |
|                                                               | 🛓 Exporter 🛛 EXP                                 | ortez vos utilisate       | ours                                 |             | Position 1 à 29 sur 29 |                                                                                                    | Vous retrouverez<br>"Rôles" les droits<br>chaque utilisateu | dans la colonne<br>déjà affectés à<br>r . |
|                                                               | Prénom Nom                                       | login                     |                                      | email       |                        | Rôle                                                                                                    | · · ·                                                       |                                           |
| La liste des utilisateurs du                                  | Utilisateur                                      | Utilisateur               |                                      | Utilisateur |                        | user_default - zTest_Megalis                                                                                                    |                                                             |                                           |
| service est accessible<br>dans cette colonne.                 | Utilisateur<br>(désactivé)                       | Utilisateur               |                                      | Utilisateur |                        | admin_default - zTest_Megalis<br>PES (Signature) - Transmettre<br>PES (Signature) - Préparer - s<br>PES (Signature) - Visualiser | - sousniveautest<br>ousniveautest<br>sousniveautest         |                                           |
|                                                               |                                                  |                           |                                      | ₿<br>₽      |                        | PES - Transmettre - sousnivea<br>PES - Préparer - sousniveaute                                                                   | autest<br>ist                                               |                                           |

La **liste des utilisateurs** du service est accessible dans la colonne à gauche de l'interface et vous retrouvez à droite les **rôles de chaque utilisateur**.

## Ajouter un utilisateur

Dans le sous-menu Administration/Utilisateurs, cliquez sur « Ajouter » :

| Dossiers 🔲 Journal des évèr             | nements 🔑 Administration                     |                                                                 |
|-----------------------------------------|----------------------------------------------|-----------------------------------------------------------------|
| tité Racine / zTest_Megalis / Sélection | onner une entité fille 🔻                     |                                                                 |
| Iministration                           | zTest_Megalis - Liste des utili              | isateurs                                                        |
| formations (entités)                    | Ajouter                                      | Cliquez sur « Ajouter »                                         |
| onnecteurs                              | Recherch n utilisateur                       |                                                                 |
| pes de dossier (association)            | Afficher les utilisateurs des entités filles |                                                                 |
| onnées pour les types de dossier        | Rôle                                         | Nimoote quel rôle                                               |
| nnuaire (mail sécurisé)                 |                                              |                                                                 |
| gents (Actes)                           | Recherche                                    | Rerchercher par nom, prénom ou login                            |
|                                         | D Réinitialiser                              |                                                                 |
|                                         |                                              |                                                                 |
|                                         | Liste des utilisateurs - résultats de la     | recherche                                                       |
|                                         | 📥 Exporter                                   |                                                                 |
|                                         |                                              | Position 1 à 29 sur 29                                          |
|                                         | Prénom Nom Login                             | email Bôle                                                      |
|                                         |                                              |                                                                 |
|                                         |                                              |                                                                 |
|                                         |                                              |                                                                 |
|                                         |                                              |                                                                 |
|                                         |                                              |                                                                 |
|                                         |                                              |                                                                 |
|                                         |                                              |                                                                 |
|                                         |                                              |                                                                 |
|                                         |                                              |                                                                 |
| emplir les                              | s champs pui                                 | is cliquez sur « <b>Enregistrer</b> » :                         |
| emplir le:                              | <b>s champs</b> pui                          | is cliquez sur « <b>Enregistrer</b> » :                         |
| emplir les                              | <b>s champs</b> pui                          | is cliquez sur « <b>Enregistrer</b> » :                         |
| emplir les                              | <b>s champs</b> pui                          | is cliquez sur « <b>Enregistrer</b> » :                         |
| emplir les<br>Pastell                   | <b>s champs</b> pui                          | is cliquez sur « <b>Enregistrer</b> » :<br>Utilisateur connectó |

| Dossiers 🔲 Journal des évèneme                                 | ents 🎤 Administration       |                                      |                    |  |  |  |
|----------------------------------------------------------------|-----------------------------|--------------------------------------|--------------------|--|--|--|
| Entité Racine / zTest_Megalis / Sélectionner une entité file v |                             |                                      |                    |  |  |  |
| Administration                                                 | Nouvel utilisateur          |                                      |                    |  |  |  |
| Informations (entités)                                         |                             |                                      |                    |  |  |  |
| Utilisateurs                                                   | Identifiant (login) *       |                                      |                    |  |  |  |
| Connecteurs                                                    |                             |                                      |                    |  |  |  |
| Types de dossier (association)                                 | Mot de passe *              | ø                                    | 0                  |  |  |  |
| Données pour les types de dossier                              | Mot de passe (vérification) |                                      | Remplir les champs |  |  |  |
| Annuaire (mail sécurisé)                                       | met de passe (rennisation)  |                                      |                    |  |  |  |
| Agents (Actes)                                                 | Email *                     |                                      |                    |  |  |  |
|                                                                |                             |                                      |                    |  |  |  |
|                                                                | Nom *                       |                                      |                    |  |  |  |
|                                                                | Prénom *                    |                                      |                    |  |  |  |
|                                                                |                             |                                      |                    |  |  |  |
|                                                                | Certificat (PEM)            | Parcourir Aucun fichier sélectionné. |                    |  |  |  |
|                                                                |                             |                                      |                    |  |  |  |
|                                                                | Entite de base              | L_zTest_Megalis ~                    |                    |  |  |  |
|                                                                | Annuler Enregistrer 2       |                                      |                    |  |  |  |

### Affecter des droits à un utilisateur

Dans le sous-menu **Administration/Utilisateurs**, cliquez sur l'utilisateur pour lequel vous souhaitez modifier des droits :

Dans notre exemple, l'utilisateur ne possède aucun droit, nous allions donc devoir les lui affecter. Pour cela, il faut utiliser le menu déroulant « **Ajouter un rôle -> Sélectionner un rôle** » pour choisir un droit sur un type d'acte. Puis utiliser le menu déroulant « **Sélectionner une entité** » pour indiquer votre collectivité. Et enfin, cliquez sur « **Ajouter** » :

| ntité Racine / zTest_Megalis / Sélectionner        | une entité fille 🔻              |                                |                                                        | Dans notre exemple il ne possède aucun droit, |  |
|----------------------------------------------------|---------------------------------|--------------------------------|--------------------------------------------------------|-----------------------------------------------|--|
| Iministration                                      | Utilisateur TEST TE             | IST                            |                                                        | nous allons donc devoir les lui affecter.     |  |
| ormations (entités)                                | ← Retour à la liste des utilisa | ateurs                         |                                                        |                                               |  |
| ilisateurs<br>onnecteurs                           | Détail de l'utilisateur TE      | EST TEST                       |                                                        |                                               |  |
| rpes de dossier (association)                      | Login                           | TEST_ET                        |                                                        |                                               |  |
| onnées pour les types de dossier                   | Prénom                          | TEST                           |                                                        | <b></b>                                       |  |
| inuaire (mail sécurisé)                            | Nom                             | TEST                           |                                                        |                                               |  |
| gents (Actes)                                      | Email                           | TEST@TEST.fr                   |                                                        |                                               |  |
|                                                    | Date d'inscription              | 02/03/2022 17:18:15            |                                                        |                                               |  |
|                                                    | Entité de base                  | zTest_Megalis                  |                                                        |                                               |  |
|                                                    | Dernières actions               | Dernières actions de TEST TEST |                                                        |                                               |  |
|                                                    | / Modifier                      |                                |                                                        |                                               |  |
| Pour cela il faut utiliser                         | Rôle de l'utilisateur           |                                |                                                        |                                               |  |
| ce menu déroulant                                  | Rôle                            | Entité                         |                                                        |                                               |  |
| « Sélectionner un rôle »,<br>pour choisir un droit | aucun droit                     | zTest_Megalis                  | Puis utiliser ce menu<br>déroulant pour indiquer votre | • Retirer le rôle                             |  |
| sur un type d'acte.                                | Ajouter un rôle                 |                                | collectivite.                                          |                                               |  |
|                                                    | Sélectionner un rôle            | ▼ Séi                          | lectionner une entité                                  | Ajouter 3 Et enfin cliquer sur « Ajouter »    |  |

Dans notre exemple, nous sélectionnons le droit de « **Préparer** » pour le type d'acte « **PES (signature)**« , puis nous sélectionnons notre entité qui s'appelle « **zTest\_Megalis**« . Enfin, nous cliquons sur « **Ajouter** » :

### Nous voyons que **le droit apparaît désormais dans les rôles de l'utilisateur**, lui permettant ainsi de préparer des flux comptables :

| Jtilisateur TEST TEST<br>← Retour à la liste des utilisateurs                        |                                                     |                                                                                                    |  |  |  |
|--------------------------------------------------------------------------------------|-----------------------------------------------------|----------------------------------------------------------------------------------------------------|--|--|--|
| Détail de l'utilisateur TEST TEST                                                    |                                                     |                                                                                                    |  |  |  |
| Login                                                                                | TEST_ET                                             |                                                                                                    |  |  |  |
| Prénom                                                                               | TEST                                                |                                                                                                    |  |  |  |
| Nom                                                                                  | TEST                                                |                                                                                                    |  |  |  |
| Email                                                                                | TEST@TEST.fr                                        |                                                                                                    |  |  |  |
| Date d'inscription                                                                   | 02/03/2022 17:18:15                                 |                                                                                                    |  |  |  |
| Entité de base                                                                       | zTest_Megalis                                       |                                                                                                    |  |  |  |
| Dernières actions                                                                    | Dernières actions de TEST TEST                      | 45                                                                                                    |  |  |  |
|                                                                                      |                                                     |                                                                                                    |  |  |  |
| Rôle de l'utilisateur<br>Rôle                                                        | Entité                                              | Nous voyons que le droit apparait désormais<br>dans les rôles de l'utilisateur, lui permettant<br>ainsi de rénarer des flux comptables |  |  |  |
| PES_Signature:Preparer                                                               | zTest_Megalis  © Retirer le rôle                    | ansi de preparer des nux comptables.                                                                                                   |  |  |  |
| Ajouter un rôle<br>Sélectionner un rôle                                              | Sélectionner une entité     Sélectionner une entité | Il va falloir refaire la manipulation pour chaque droit.                                                                               |  |  |  |
| Note : Vous ne pouvez attribuer un rôle que si vous en possédez déjà tous les droits |                                                     |                                                                                                    |  |  |  |

 $m \Delta$ Il va falloir faire la manipulation pour chaque droit attribué !

Voici les droits qu'il faut donner à votre utilisateur pour les flux comptables :

- PES (Signature) Visualiser
- PES (Signature) **Préparer**
- PES (Signature) Signer
- PES (Signature) Transmettre
- PES (Signature) Annuler

Et utiliser le bouton « Retirer le rôle » pour retirer un droit à l'utilisateur :

Utilisateur TEST TEST

| ♦ Retour à la liste des utilisateur                                                  | 15                                      |                                                                           |                                          |  |  |  |  |  |
|--------------------------------------------------------------------------------------|-----------------------------------------|---------------------------------------------------------------------------|------------------------------------------|--|--|--|--|--|
| Détail de l'utilisateur TEST TEST                                                    |                                         |                                                                           |                                          |  |  |  |  |  |
| Login                                                                                | TEST_ET                                 |                                                                           |                                          |  |  |  |  |  |
| Prénom                                                                               | TEST                                    | Voici les droits qu'il faut donner à votre                                |                                          |  |  |  |  |  |
| Nom                                                                                  | TEST                                    | utilisateur pour les flux comptables. :<br>• PES (Signature) - Visualiser |                                          |  |  |  |  |  |
| Email                                                                                | TEST@TEST.fr                            | PES (Signature) - Préparer                                                |                                          |  |  |  |  |  |
| Date d'inscription                                                                   | 02/03/2022 17:18:15                     | • PES (Signature) - Signer                                                |                                          |  |  |  |  |  |
| Entité de base                                                                       | zTest_Megalis                           | PES (Signature) - Transmettre     PES (Signature) - Annuler               |                                          |  |  |  |  |  |
| Dernières actions                                                                    | Dernières actions de TEST TEST          | • PES (Signature) - Annulei                                               |                                          |  |  |  |  |  |
| / Modifier                                                                           |                                         |                                                                           |                                          |  |  |  |  |  |
| Rôle de l'utilisateur                                                                |                                         |                                                                           |                                          |  |  |  |  |  |
| Rôle                                                                                 | Entité                                  |                                                                           |                                          |  |  |  |  |  |
| PES_Signature:Preparer                                                               | zTest_Megalis                           | Retirer le rôle     Utilisez ce bouto                                     | n pour retirer un droit à l'utilisateur. |  |  |  |  |  |
| Ajouter un rôle                                                                      |                                         |                                                                           |                                          |  |  |  |  |  |
| Sélectionner un rôle                                                                 | <ul> <li>Sélectionner une et</li> </ul> | entité 🔹 🗸 🔿 Ajouter                                                      |                                          |  |  |  |  |  |
|                                                                                      |                                         |                                                                           |                                          |  |  |  |  |  |
| Note : Vous ne pouvez attribuer un rôle que si vous en possédez déjà tous les droits |                                         |                                                                           |                                          |  |  |  |  |  |